## **Teachers guide to Media Gallery**

The default settings are that teacher must approve students' media for students to see it.

| Stage                      | Explanation                                                                                                    | Navigation/Key                           |
|----------------------------|----------------------------------------------------------------------------------------------------|------------------------------------------|
| Go to <b>Media Gallery</b> | Open <b>Media Gallery</b> in the Absalon course.                                                                                                    | My Media<br>Media Gallery<br>Assignments |
| Look for pending media     | In the top of the <b>Media Gallery</b> you can find the tab for pending media.                                                                                                    | Media Gallery   9 Media 1 Pending        |
| Approve or reject          | After watching the media, you can either<br>approve or reject the media.<br>If approved all participants in the course<br>will be able to see the media in the <b>Media</b><br><b>Gallery</b> . | Approve Reject                           |

## **Media Gallery settings**

Note the small Settings icon in the upper right corner of 'Media Gallery'. Here the settings for 'Media Gallery' can be set when choosing 'Edit'.

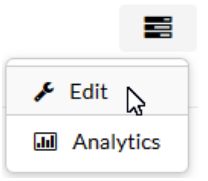

## These are the default settings:

Options: 1 🗹 Moderate content (media will not appear in media gallery until approved by the gallery manager)

- 2 Z Enable comments in Media Gallery
- 3 Keep comments private to Media Gallery
- 4 Display embedded media in this Media Gallery

If 'Moderate content' (1) is <u>not</u> enabled, students will be able to insert videos into 'Media Gallery' without approval. - It is immediately allowed for anyone to comment on a video (2), but the comments are exclusively for this course's 'Media Gallery' (3) in case a video is shown in other courses. If 4 is turned on, all embedded Kaltura videos in the course will also appear in 'Media Gallery'.